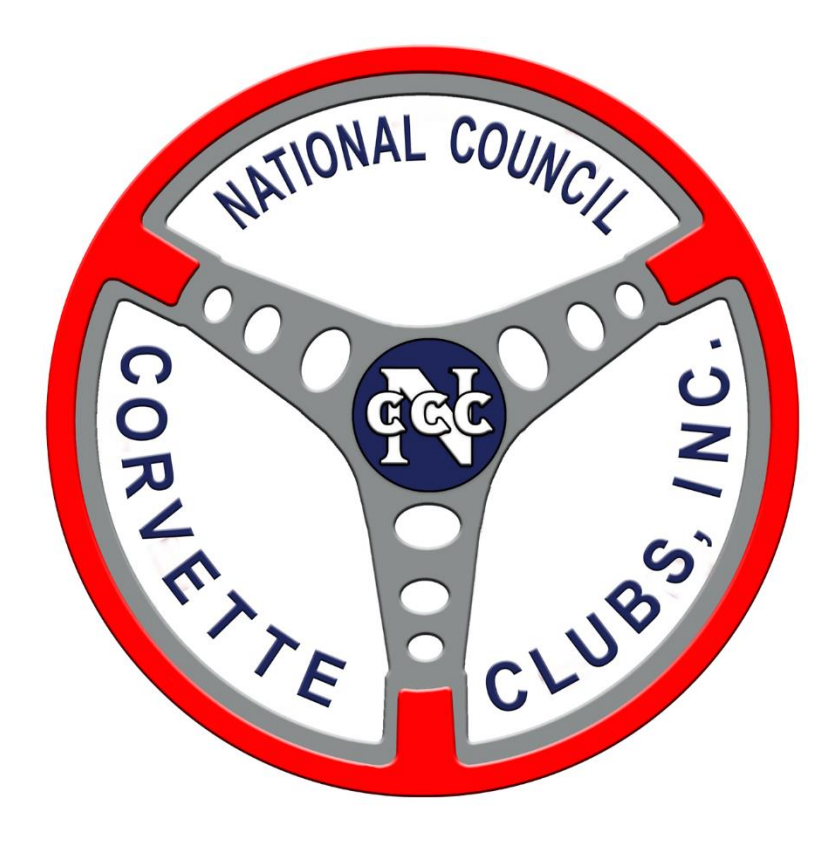

# Online Registration User Guide for the NCCC Competition Database

Written by: Doug McMahan Date Authored: 02/28/16 Date Modified: 03/17/16

### Member Registration Online

The following instructions are for the contestant's online registration.

#### Registration

When you select the URL, a blank form will come up.

|                                                                                                    | 20th Annual Super Speedway Weekend Regis                                                                | stration Form                                                       |
|----------------------------------------------------------------------------------------------------|----------------------------------------------------------------------------------------------------|---------------------------------------------------------------------|
| Sanction(s): Sat Dinner #1, Sat Dinner #2, Sat Dinner #3, Sat Dinner #4, SW-055 Early                   | Registration Pre-4/16/16, SW-055 Late Registration After-4/16/16, SW-055-001, SW-055-<br>008 SW-540-009 | .002, SW-055-003, SW-055-004, SW-055-005, SW-055-006, SW-055-007, S |
|                                                                                                    | Entrant # 1 Car Number: Registration \$0                                                                |                                                                     |
|                                                                                                    | Entrant # 2 Car Number Pagistration \$0                                                                 |                                                                     |
|                                                                                                    | Total \$0                                                                                               |                                                                     |
| 1 Personal Information                                                                                  | 9 10 09 10 00 00                                                                                        |                                                                     |
|                                                                                                    |                                                                                                    |                                                                     |
| Entrant # 1:                                                                                            | intrant # 2:                                                                                            |                                                                     |
| NCCC number:                                                                                            | CCC number:                                                                                             |                                                                     |
| Addwara                                                                                                 | IPST: Last:                                                                                             |                                                                     |
| City: State: 7in:                                                                                       | ituress.                                                                                                |                                                                     |
| Phone: Email: P                                                                                         | hone: Email:                                                                                            |                                                                     |
|                                                                                                    |                                                                                                    |                                                                     |
| 2 Car Information Non-Corvettes are eit<br>Entrant #1:<br>Versur V Meter Changing Medels County Classes | her Metal (Men's Class) or LMetal (Ladies Class) and are NOT included in NCCC R<br>Entrant #2:<br>Verw  | Models                                                              |
| Tear. VIARE. Cheviolet Middel. Colvette Class. V                                                        |                                                                                                    | Nodel. Corveile Class.                                              |
| 3 Events                                                                                                |                                                                                                    |                                                                     |
| Sat Dinner #1 Entrant 1: \$15.00                                                                        | Sat Dinner #1                                                                                           | Entrant 2: \$15.00                                                  |
| Sat Dinner#2 Entrant 1: \$15.00                                                                         | Sat Dinner #2                                                                                           | Entrant 2: \$15.00                                                  |
| Sat Dinner #3 Entrant 1: \$15.00                                                                        | Sat Dinner #3                                                                                           | □ Entrant 2: \$15.00                                                |
| Sat Dinner#4 Entrant 1: \$15.00                                                                         | Sat Dinner #4                                                                                           | □ Entrant 2: \$15.00                                                |
| SW-055 Early Registration Pre-4/16/16 Entrant 1: \$190.00                                               | SW-055 Early Registration Pre-4/16/1                                                                    | 6 Entrant 2: \$190.00                                               |
| SW-055 Late Registration After-4/16/16 Entrant 1: \$240.00                                              | SW-055 Late Registration After-4/16/                                                                    | 16 Entrant 2: \$240.00                                              |
| SW-055-001 Entrant 1: \$20.00                                                                           | <u>SW-055-001</u>                                                                                       | □ Entrant 2: \$20.00                                                |
| SW-055-002 Entrant 1: \$20.00                                                                           | <u>SW-055-002</u>                                                                                       | □ Entrant 2: \$20.00                                                |
| SW-055-003 Entrant 1: \$20.00                                                                           | <u>SW-055-003</u>                                                                                       | Entrant 2: \$20.00                                                  |
| SW-055-004 Entrant 1: \$20.00                                                                           | SW-055-004                                                                                              | □ Entrant 2: \$20.00                                                |
| SW-055-005 Entrant 1: \$20.00                                                                           | <u>SW-055-005</u>                                                                                       | □ Entrant 2: \$20.00                                                |
| SW-055-006 Entrant 1: \$20.00                                                                           | SW-055-006                                                                                              | Entrant 2: \$20.00                                                  |
| SW-055-007 Entrant 1: \$20.00                                                                           | <u>SW-055-007</u>                                                                                       | Entrant 2: \$20.00                                                  |
| SW-055-008 Entrant 1: \$20.00                                                                           | <u>SW-055-008</u>                                                                                       | Entrant 2: \$20.00                                                  |
| SW-055-009 Entrant 1: \$20.00                                                                           | SW-055-009                                                                                              | Entrant 2: \$20.00                                                  |
| SW-055-010 Entrant 1: \$20.00                                                                           | SW-055-010                                                                                              | □ Entrant 2: \$20.00                                                |
| SW-540-008 Entrant 1: \$20.00                                                                           | SW-540-008                                                                                              | □ Entrant 2: \$20.00                                                |
| SW-540-009                                                                                              | <u>SW-540-009</u>                                                                                       | Entrant 2: \$20.00                                                  |
|                                                                                                    |                                                                                                    |                                                                     |
|                                                                                                    | Send my Registration to Cowtown Vettes                                                                  |                                                                     |
|                                                                                                    | Reset all Form Data                                                                                     | NA VIS VIS VIS                                                      |

- Section 1: After you type in your NCCC number in section 1 it will populate your data; for each entrant. *Note:* The NCCC Member should contact their Governor if they wish their name in the database to be different than current.
- Section 2: You will need to select your Corvette year information.
- Section 3: You will register for all or part of the event. There are two samples shown below, showing examples of entering online registration for an event.
  - With Early or Late Registration
  - Per Event Registration
  - Additionally, these examples show options for adding options for add-ons for the event, like dinner.

#### Early or Late Registration Example

If you want to take advantage of the **complete event package option** for this event, ONLY check the single entry (per entrant) on the screen (early or late depending on the date); it will register you for all autocrosses.

In this example, there is a Saturday night dinner option. If wish to register for those, check the boxes accordingly (for as many people that wish dinners) as well. If you had the two entrants plus two kids, you would need a total of four dinners checked – doesn't matter which side of the screen.

| uon(s). Sat Dinner #1, Sat Dinner #2, Sat Dinner #3, Sat Dinner #4, SW-033 Early Re | usuation Fre-4/10/10, 5 W-000 Late Registration After-4/10/10, 5 W-000-001, 7 | sw-055-002, sw-055-005, sw-055-004, SW-055-005, SW-055-006, SW-055-007, |
|-------------------------------------------------------------------------------------|-------------------------------------------------------------------------------|-------------------------------------------------------------------------|
|                                                                                     | 008, SW-540-009                                                               |                                                                         |
|                                                                                     | Entrant # 1 Car Number: 275 Registration                                      | \$205                                                                   |
|                                                                                     | Entrant # 2 Car Number: 752 Registration                                      | <b>\$</b> 205                                                           |
|                                                                                     | Tota                                                                          | 1\$410                                                                  |
|                                                                                     |                                                                               |                                                                         |
| ersonal Information                                                                 |                                                                               |                                                                         |
| ntrant # 1: Entr                                                                    | ant # 2:                                                                      |                                                                         |
| CCC number: [3W-055-0668] NCC                                                       | C number: W-055-0669L                                                         |                                                                         |
| rst: DOUGLAS Last: MCMAHAN First                                                    | GLENDA Last: MCMAHAN                                                          |                                                                         |
| Idress: 2304 FOREST PARK CIRCLE Add                                                 | ress: 2304 FOREST PARK CIRCLE                                                 |                                                                         |
| ty: MANSFIELD State: TX Zip: 76063 City                                             | MANSFIELD State: TX Zip: 76063                                                |                                                                         |
| Ione: 81/- Email: macsvettes@gmail.com Phot                                         | Email: glenda-gm@att.net                                                      |                                                                         |
| ar Information Non Computer are sitted                                              | Matel (Man's Class) on I Matel (Ladies Class) and are NOT included in N       | CCC Paralta                                                             |
|                                                                                     | Metal (Men's Class) of Emetal (Laures Class) and are 1001 included in 10      | CCC Results.                                                            |
| trant #1:                                                                           | Entrant #2:                                                                   |                                                                         |
| ar: 1993 V Make: Chevrolet Model: Corvette Class: 2F/G V                            | Year: 1993 V Make: Chevrolet                                                  | Model: Corvette Class:                                                  |
| vents                                                                               |                                                                               |                                                                         |
| t Dinner #1 ZEntrant 1: \$15.00                                                     | Sat Dinner #1                                                                 | Entrant 2: \$15.00                                                      |
| t Dinner #2 Entrant 1: \$15.00                                                      | Sat Dinner #2                                                                 | Entrant 2: \$15.00                                                      |
| t Dinner #3 Entrant 1: \$15.00                                                      | Sat Dinner #3                                                                 | Entrant 2: \$15.00                                                      |
| t Dinner #4 Entrant 1: \$15.00                                                      | Sat Dinner #4                                                                 | Entrant 2: \$15.00                                                      |
| V-055 Early Registration Pre-4/16/16 DEntrant 1: \$190.00                           | SW-055 Early Registration Pre-                                                | -4/16/16 Entrant 2: \$190.00                                            |
| V-055 Late Registration After-4/16/16 Entrant 1: \$240.00                           | SW-055 Late Registration After                                                | -4/16/16 Entrant 2: \$240.00                                            |
| V-055-001 Entrant 1: \$20.00                                                        | SW-055-001                                                                    | Entrant 2: \$20.00                                                      |
| V-055-002 Entrant 1: \$20.00                                                        | SW-055-002                                                                    | Entrant 2: \$20.00                                                      |
| V-055-003 Entrant 1: \$20.00                                                        | SW-055-003                                                                    | Entrant 2: \$20.00                                                      |
| V-055-004 Entrant 1: \$20.00                                                        | SW-055-004                                                                    | Entrant 2: \$20.00                                                      |
| V-055-005 Entrant 1: \$20.00                                                        | SW-055-005                                                                    | Entrant 2: \$20.00                                                      |
| V-055-006 Entrant 1: \$20.00                                                        | SW-055-006                                                                    | Entrant 2: \$20.00                                                      |
| V-055-007 Entrant 1: \$20.00                                                        | SW-055-007                                                                    | Entrant 2: \$20.00                                                      |
| V-055-008 Entrant 1: \$20.00                                                        | SW-055-008                                                                    | Entrant 2: \$20.00                                                      |
| V-055-009 Entrant 1: \$20.00                                                        | SW-055-009                                                                    | Entrant 2: \$20.00                                                      |
| V-055-010 Entrant 1: \$20.00                                                        | SW-055-010                                                                    | Entrant 2: \$20.00                                                      |
| V-540-008 Entrant 1: \$20.00                                                        | SW-540-008                                                                    | Entrant 2: \$20.00                                                      |
| V-540-009                                                                           | SW-540-009                                                                    | Fntrant 2: \$20.00                                                      |
|                                                                                     | Vellin Visovella N <del>assen a</del> Visovella Vis                           |                                                                         |

#### Per Event Registration

If you are only able to participate on one day of the event, you can register per event by checking the boxes to the left of each event.

**NOTE:** Be sure to double-check on the flyer to see which day which sanctions are being hosted.

| C C                                                   |                             |                         | 20th Annual Sup                           | er Speedway Weekend R                                                | egistration Form                                                    |
|-------------------------------------------------------|-----------------------------|-------------------------|-------------------------------------------|----------------------------------------------------------------------|---------------------------------------------------------------------|
| Sanction(s): Sat Dinner #1, Sat Dinner #2, Sat Dinner | #3, Sat Dinner #4, SW-055 E | arly Registration Pre-4 | 4/16/16, SW-055 Late Regis                | tration After-4/16/16, SW-055-001, SW                                | 7-055-002, SW-055-003, SW-055-004, SW-055-005, SW-055-006, SW-055-0 |
|                                                       |                             |                         | <b>IT</b> .                               | 008, SW-540-009                                                      | (rec.)                                                              |
|                                                       |                             |                         | Entra                                     | it # 1 Car Number: 275 Registration 3                                | (155                                                                |
|                                                       |                             |                         | Entrar                                    | t # 2 Car Number: 752 Registration \$                                | 155                                                                 |
|                                                       |                             |                         |                                           | Total                                                                | 310                                                                 |
| 1 Personal Information                                | 人名人                         | Y.                      | Y J. Y                                    | 大学大学                                                                 | N. W. N. W. N. W. N. W                                              |
| Entrant # 1:                                          |                             | Entrant # 2:            |                                           |                                                                      |                                                                     |
| NCCC number: SW-055-0668                              |                             | NCCC number:            | W-055-0669L                               |                                                                      |                                                                     |
| First: DOUGLAS Last: MCMAHAN                          |                             | First: GLENDA           | Last: MCMAHAN                             |                                                                      |                                                                     |
| Address: 2304 FOREST PARK CIRCLE                      | 1000000                     | Address: 2304 FOR       | REST PARK CIRCLE                          | 00000 00000                                                          |                                                                     |
| City: MANSFIELD State: TX Zip:                        | 76063                       | City: MANSFIELD         | State: TX Z                               | ip: 76063                                                            |                                                                     |
| rnone: oi/Email: macsvettes@gmail.c                   | om                          | Phone: 81/-             | Email: glenda-gm@att                      | net                                                                  |                                                                     |
| 2 Car Information Entrant #1:                         | Non-Corvettes ar            | e either Metal (Men'    | s Class) or LMetal (Ladies<br>Entrant #2: | Class) and are NOT included in NCO                                   | CC Results.                                                         |
| Year: 1993 V Make: Chevrolet Model: Corv              | atte Class: 2F/G ✓          |                         | Year: 1993 V                              | Make: Chevrolet                                                      | Model: Corvette Class: L2F/G V                                      |
| 3 Events                                              |                             |                         |                                           |                                                                      | M M M M M                                                           |
| Sat Dinner #1                                         | Entrant 1: \$15.00          |                         | Sat D                                     | inner#1                                                              | Entrant 2: \$15.00                                                  |
| Sat Dinner #2                                         | Entrant 1: \$15.00          |                         | Sat D                                     | inner #2                                                             | Entrant 2: \$15.00                                                  |
| Sat Dinner #3                                         | Entrant 1: \$15.00          |                         | Sat D                                     | inner #3                                                             | Entrant 2: \$15.00                                                  |
| Sat Dinner #4                                         | Entrant 1: \$15.00          |                         | Sat D                                     | inner #4                                                             | Entrant 2: \$15.00                                                  |
| SW-055 Early Registration Pre-4/16/                   | 16 Entrant 1: \$190.00      |                         | SW-0                                      | 55 Early Registration Pre-4                                          | /16/16 Entrant 2: \$190.00                                          |
| SW-055 Late Registration After-4/16                   | 16 Entrant 1: \$240.00      |                         | SW-0                                      | 55 Late Registration After-4                                         | 1/16/16 Entrant 2: \$240.00                                         |
| SW-055-001                                            | Entrant 1: \$20.00          |                         | SW-0                                      | 55-001                                                               | Entrant 2: \$20.00                                                  |
| SW-055-002                                            | Entrant 1: \$20.00          |                         | SW-0                                      | 55-002                                                               | Entrant 2: \$20.00                                                  |
| SW-055-003                                            | Entrant 1: \$20.00          |                         | SW-0                                      | 55-003                                                               | Entrant 2: \$20.00                                                  |
| SW-055-004                                            | Entrant 1: \$20.00          |                         | SW-0                                      | 55-004                                                               | Entrant 2: \$20.00                                                  |
| SW-055-005                                            | Entrant 1: \$20.00          |                         | SW-0                                      | 55-005                                                               | Entrant 2: \$20.00                                                  |
| SW-055-006                                            | Entrant 1: \$20.00          |                         | SW-0                                      | 35-006                                                               | Entrant 2: \$20.00                                                  |
| SW-055-007                                            | Entrant 1: \$20.00          |                         | SW-0                                      | 55-007                                                               | Entrant 2: \$20.00                                                  |
| SW-055-008                                            | Entrant 1: \$20.00          |                         | SW-0                                      | 55-008                                                               | Entrant 2: \$20.00                                                  |
| SW-055-009                                            | Entrant 1: \$20.00          |                         | SW-0                                      | 35-009                                                               | Entrant 2: \$20.00                                                  |
| SW-055-010                                            | Entrant 1: \$20.00          |                         | SW-0                                      | 35-010                                                               | □ Entrant 2: \$20.00                                                |
| SW-540-008                                            | Entrant 1: \$20.00          |                         | SW-5                                      | 10-008                                                               | Entrant 2: \$20.00                                                  |
| SW-540-009                                            | Entrant 1: \$20.00          |                         | SW-5                                      | 10-009                                                               | Entrant 2: \$20.00                                                  |
| TANK T                                                | 人义人                         | Y.A.                    | Y AY                                      | Send my Registration to <b>Cowtown Vettes</b><br>Reset all Form Data |                                                                     |

Once complete, they will need to select the "Send my Registration..." button.

#### **Registration Confirmation**

You will then see a screen confirming your registration.

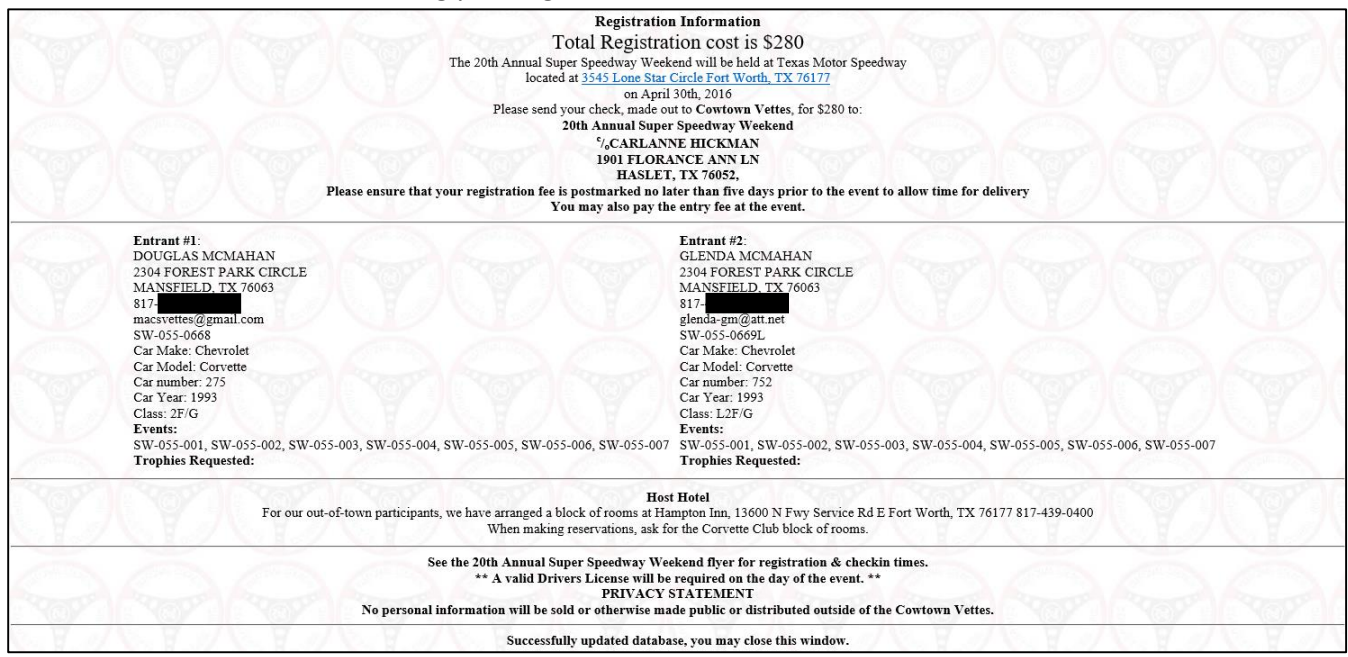

#### You will also receive an email confirmation of your registration.

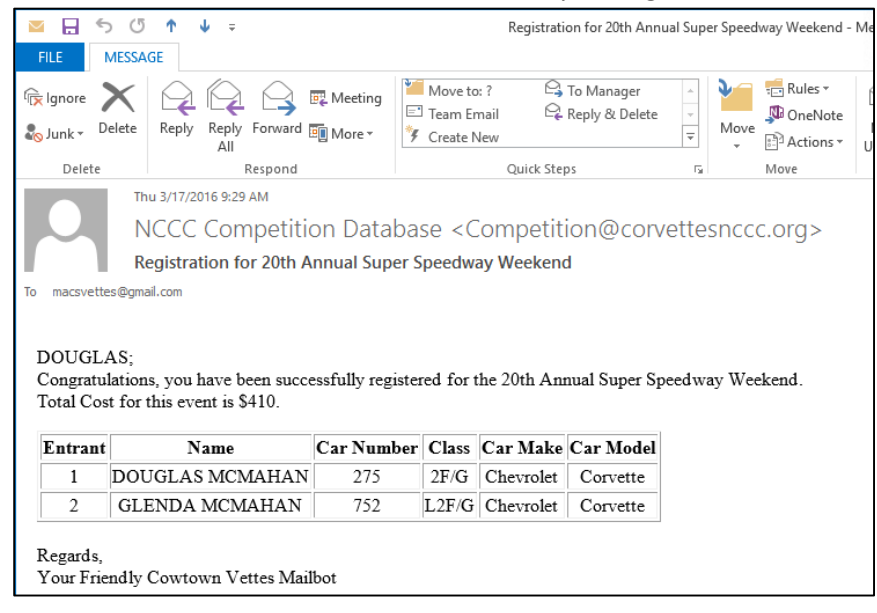

You will notice above that the mailbot message will come from the host club.